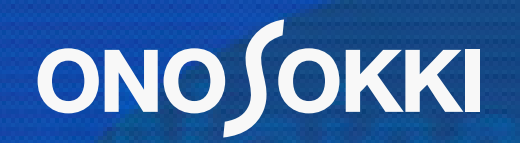

# SETTING EXTERNAL RELAY FOR CF-4500

## 

To operate the input relay (external relay function), you need to create a CSV file and import it to the CF-4500 unit. Use a text editor on a personal computer to create a file, then import that file to the unit via a USB memory stick.

- 1. Create a CSV file using Notepad.
  - (1) From the Start menu of the PC, select All programs > Accessories > Notepad.
  - (2) Using Notepad, enter an RS-232C or LAN command to operate the function.

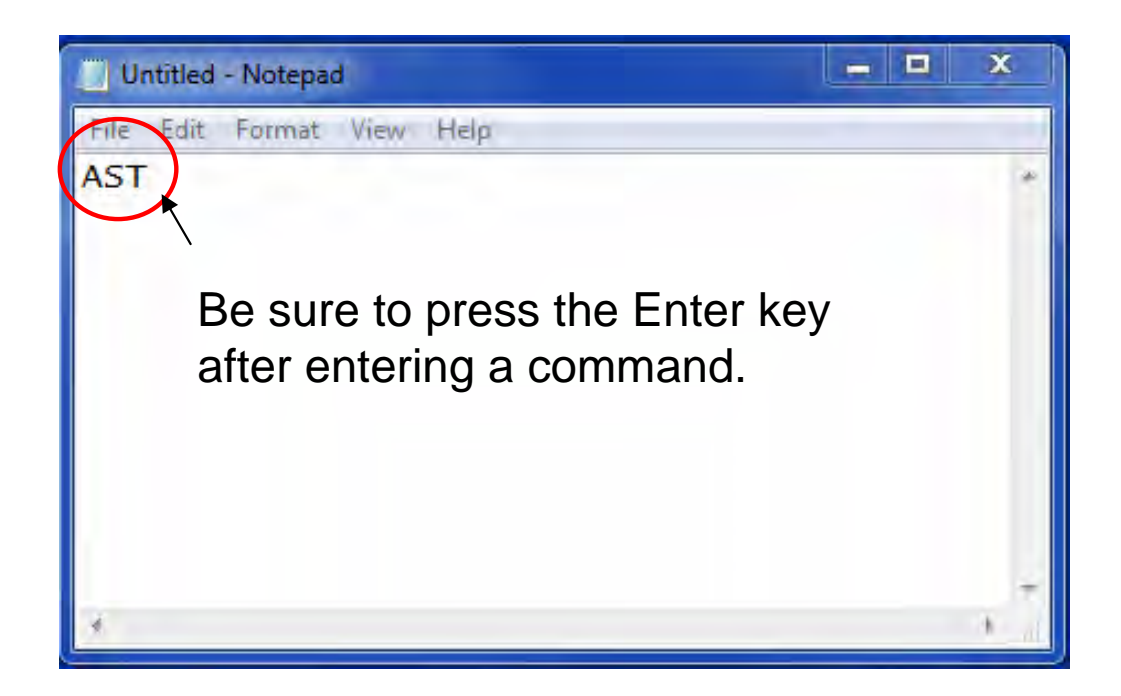

## 

### (3) Create a CSV file.

Select File > Save As in Notepad to launch the file save dialog box.

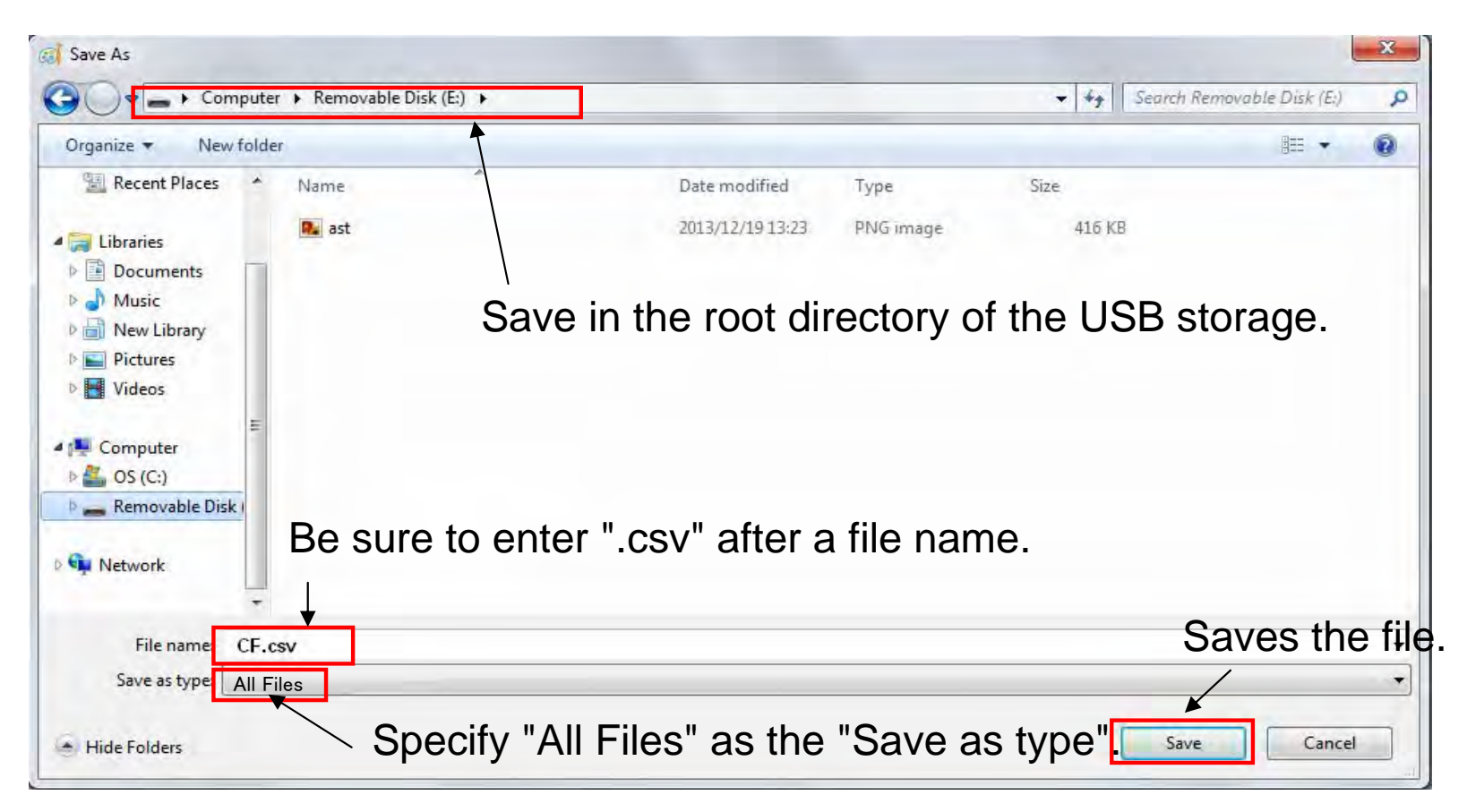

#### Note:

We recommend a 2 GB USB memory stick from Transcend or SanDisk, but other USB storage products may be used as long as they work with the CF-4500.

## 

2. Assign the function to the CF-4500 unit.

(1) Launch the Input Relay screen of the CF-4500 unit.

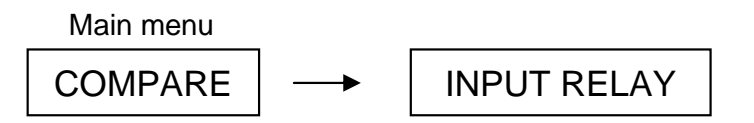

(2) Insert the USB memory stick into the unit.

Highlight the relay number to assign the function.

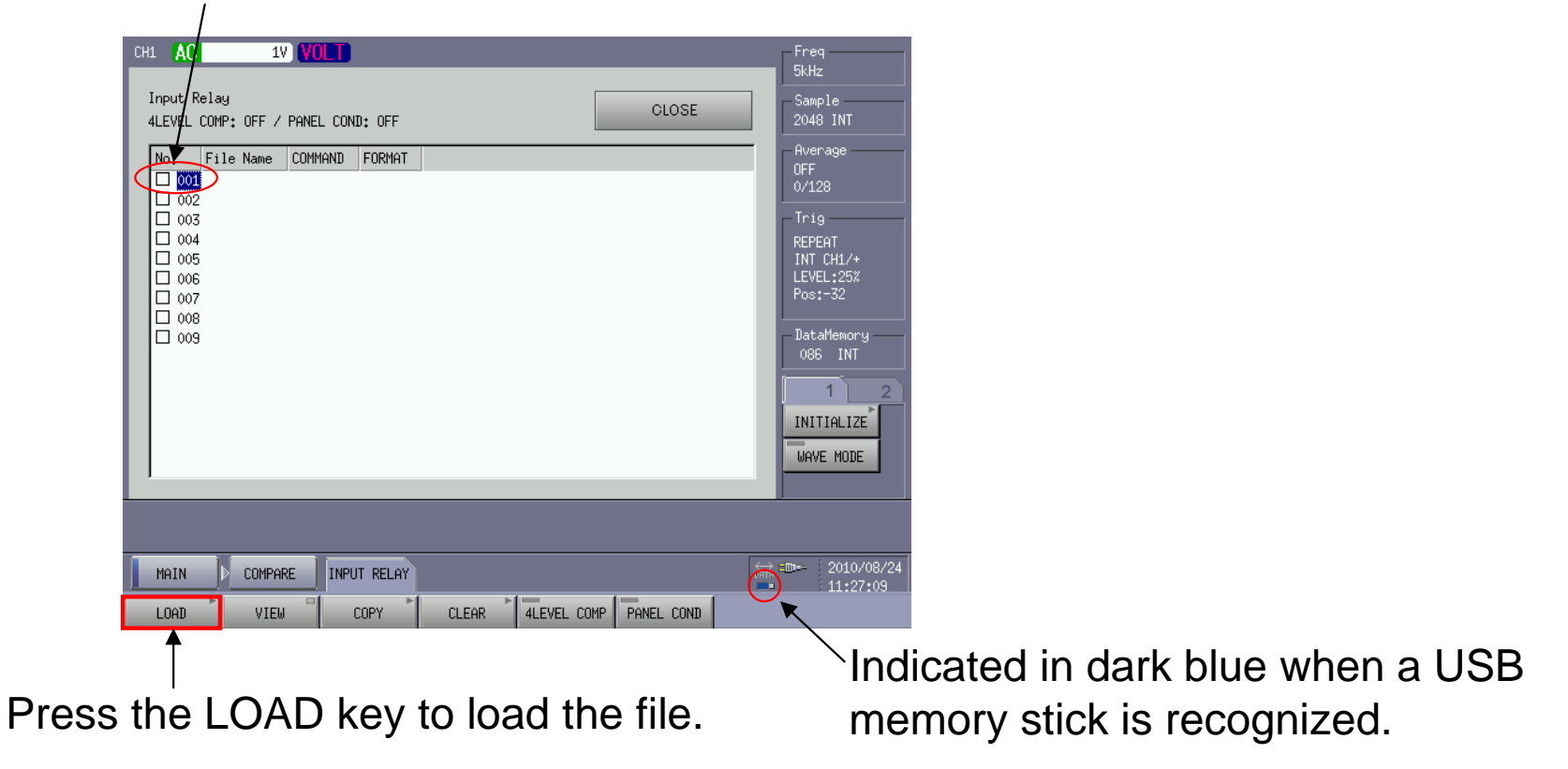

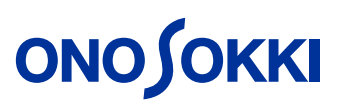

Touch here to specify the file to be loaded.

| Input Rela                                                                         | ay Load                                                      |                                             |              |                      |                       |          |
|------------------------------------------------------------------------------------|--------------------------------------------------------------|---------------------------------------------|--------------|----------------------|-----------------------|----------|
| FileName                                                                           | Date/Time                                                    |                                             |              |                      |                       |          |
| cf₊csv                                                                             | 2010/08/24 10:51:                                            | 30                                          |              |                      |                       |          |
|                                                                                    |                                                              |                                             |              |                      |                       |          |
|                                                                                    |                                                              |                                             |              |                      |                       |          |
|                                                                                    |                                                              |                                             |              |                      |                       |          |
|                                                                                    |                                                              |                                             |              |                      |                       |          |
|                                                                                    |                                                              |                                             |              |                      |                       |          |
|                                                                                    |                                                              |                                             |              |                      |                       |          |
|                                                                                    |                                                              |                                             |              |                      |                       |          |
| 1                                                                                  |                                                              |                                             |              |                      |                       |          |
|                                                                                    |                                                              |                                             | Load         | Uancel               |                       |          |
|                                                                                    |                                                              |                                             |              |                      |                       |          |
|                                                                                    |                                                              |                                             | $\backslash$ | Loads t              | he file.              |          |
|                                                                                    | ∠ Put a c                                                    | neck mark                                   | in the b     | Loads tl<br>ox after | he file.<br>Ioading t | he file. |
| Input Relay                                                                        | ∕ Put a cl                                                   | heck mark                                   | in the b     | Loads the ox after   | he file.<br>Ioading t | he file. |
| Input Relay<br>4LEVEL COMF                                                         | / Put a cl                                                   | heck mark                                   | t in the b   | Loads ti<br>ox after | he file.<br>Ioading t | he file. |
| Input Relay<br>4LEVEL COMF                                                         | Put a c                                                      | neck mark<br>: OFF<br>FORMAT                | t in the b   | Loads th<br>ox after | he file.<br>Ioading 1 | he file. |
| Input Relay<br>4LEVEL COMF<br>001 cf.(<br>002                                      | Putac<br>P: OFF / PANEL COND<br>Le Name COMMAND<br>CSV AST   | neck mark<br>: OFF<br>FORMAT<br>:F42 RS232C | t in the b   | Loads the close      | he file.<br>Ioading t | he file. |
| Input Relay<br>4LEVEL COMF<br>001 cf.0<br>002<br>003<br>004                        | Putac<br>P: OFF / PANEL COND<br>Le Name COMMAND<br>CSV AST   | neck mark<br>: OFF<br>FORMAT<br>:F42 RS232C | t in the b   | Loads ti<br>ox after | he file.<br>Ioading f | he file. |
| Input Relay<br>4LEVEL COMF<br>N Fil<br>001 cf.0<br>002<br>003<br>004<br>005<br>005 | Putac<br>P: OFF / PANEL COND<br>Le Name COMMAND<br>CSV AST D | neck mark<br>: OFF<br>FORMAT<br>:F42 RS232C | t in the b   | Loads the close      | he file.<br>Ioading f | he file. |
| Input Relay<br>4LEVEL COMF<br>001 cf.0<br>002<br>003<br>004<br>005<br>006<br>007   | Putac<br>P: OFF / PANEL COND<br>Le Name COMMAND<br>csv AST I | neck mark<br>: OFF<br>FORMAT<br>:F42 RS232C | t in the b   | Loads the close      | he file.<br>Ioading 1 | he file. |
| Input Relay<br>4LEVEL COMF<br>002<br>003<br>004<br>005<br>006<br>007<br>008<br>009 | Putac<br>P: OFF / PANEL COND<br>Le Name COMMAND<br>csv AST   | neck mark<br>: OFF<br>FORMAT<br>:F42 RS232C | t in the b   | Loads ti<br>ox after | he file.<br>Ioading f | he file. |
| Input Relay<br>4LEVEL COMF<br>002<br>003<br>004<br>005<br>006<br>007<br>008<br>009 | Put a c                                                      | neck mark<br>: OFF<br>FORMAT<br>:F42 RS232C | t in the b   | Loads the close      | he file.<br>Ioading f | he file. |
| Input Relay<br>4LEVEL COMF<br>002<br>003<br>004<br>005<br>006<br>007<br>008<br>009 | Putac<br>P: OFF / PANEL COND<br>Le Name COMMAND<br>csv AST I | heck mark<br>: OFF<br>FORMAT<br>:F42 RS232C | t in the b   | Loads ti<br>ox after | he file.<br>Ioading 1 | he file. |
| Input Relay<br>4LEVEL COMF<br>002<br>003<br>004<br>005<br>006<br>007<br>008<br>009 | Putac<br>P: OFF / PANEL COND<br>Le Name COMMAND<br>csv AST I | heck mark<br>: OFF<br>FORMAT<br>:F42 RS232C | t in the b   | Loads ti<br>ox after | he file.<br>Ioading 1 | he file. |
| Input Relay<br>4LEVEL COMF<br>002<br>003<br>004<br>005<br>006<br>007<br>008<br>009 | Put a c                                                      | heck mark<br>: OFF<br>FORMAT<br>:F42 RS232C | t in the b   | Loads the ox after   | he file.<br>Ioading f | he file. |

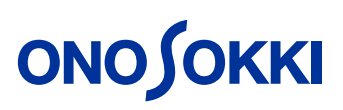

3. Check operation

Open the viewer of the external relay.

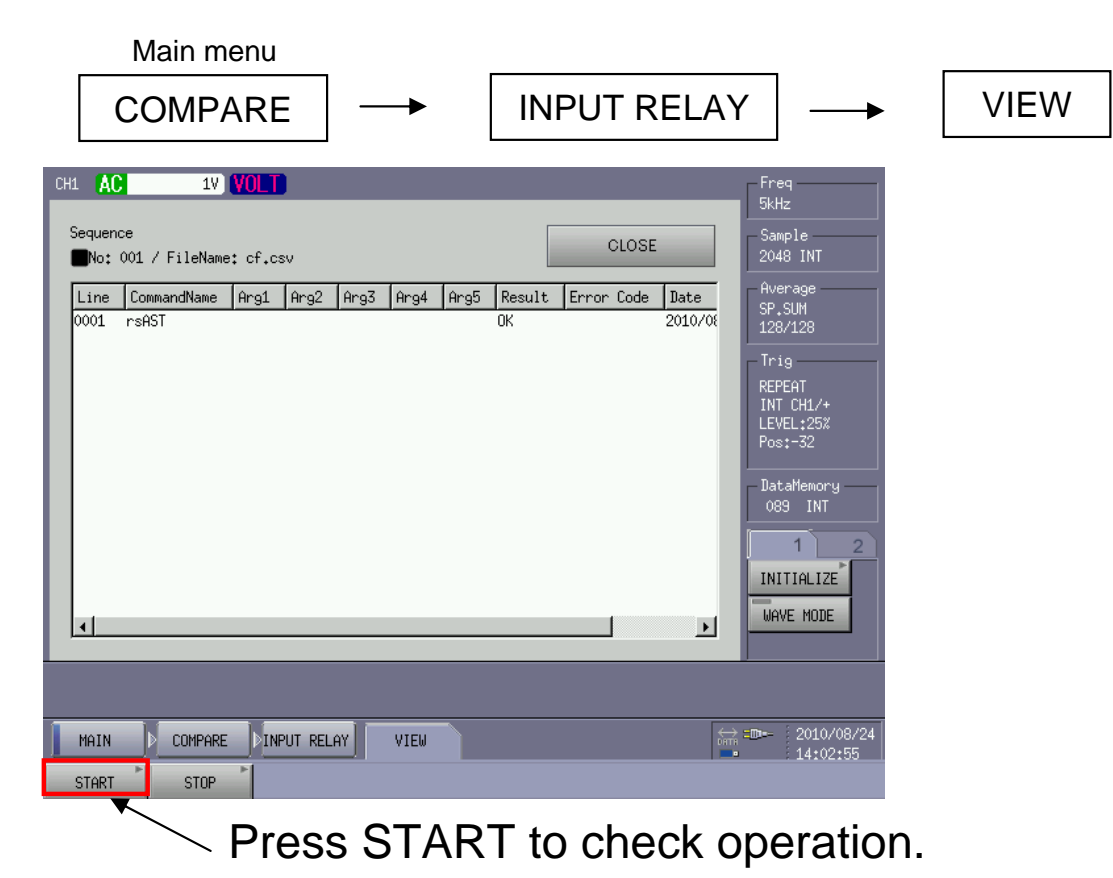

Note: Follow the steps below to remove the USB memory stick from the CF-4500 unit.

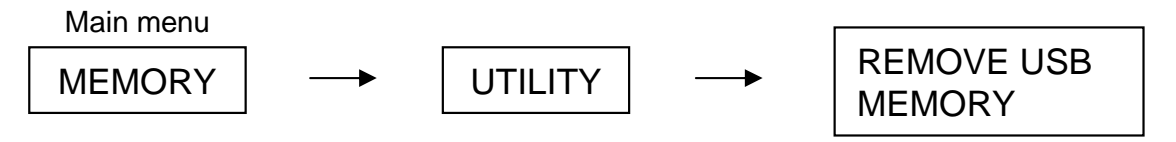